## <u>如何使用Canon PRINT Inkjet/SELPHY</u> 列印網頁 (Android) How to print webpage with Canon PRINT Inkjet/SELPHY (Android)

1. 在智慧型電話或平板電腦安裝Canon PRINT Inkjet/SELPHY

(Install Canon PRINT Inkjet/SELPHY on smartphone or tablet)

https://play.google.com/store/apps/details?id=jp.co.canon.bsd.ad.pixmaprint

2. 在瀏覽器打開網頁(Open webpage on Browser)

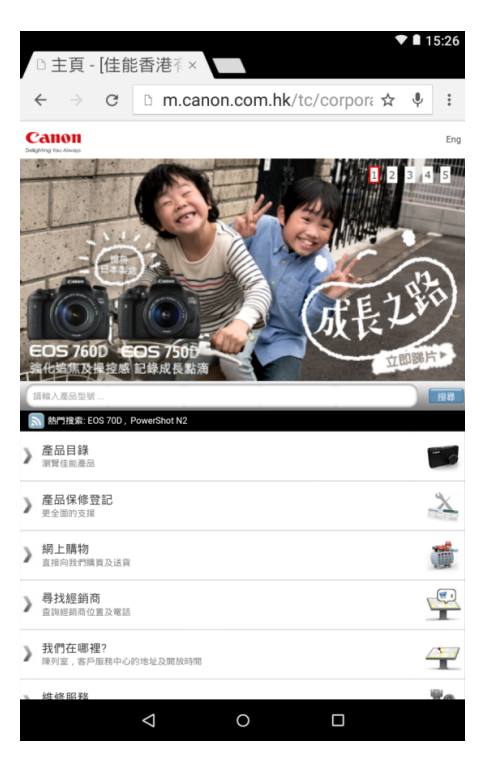

3. 按「Menu」鍵,再按「分享」(Press "Menu" button, then press "Share")

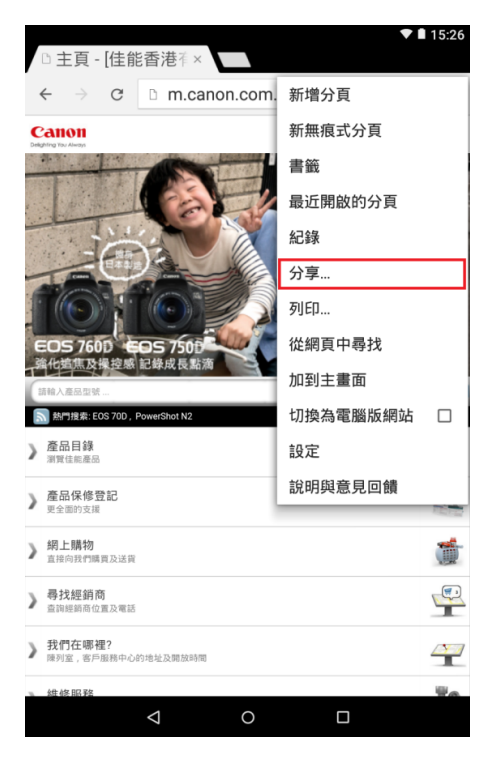

4. 選擇「Canon PRINT」 (Choose "Canon PRINT")

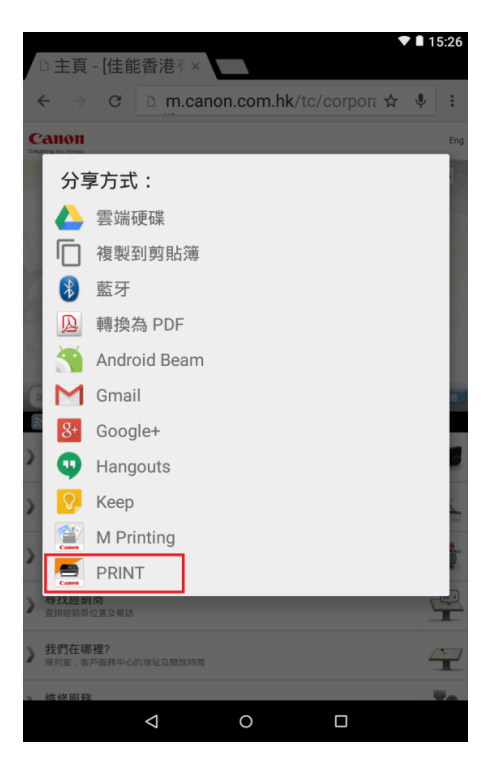

5. 正在處理,請稍候 (Processing, please wait)

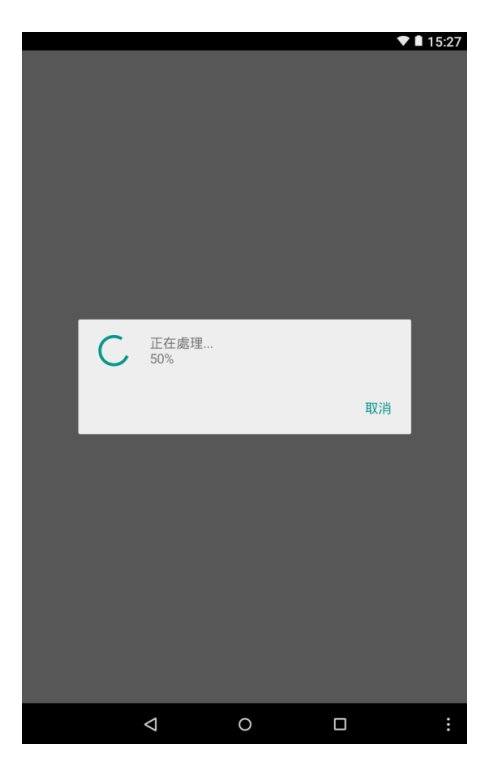

6. 按「列印」 (Press "Print")

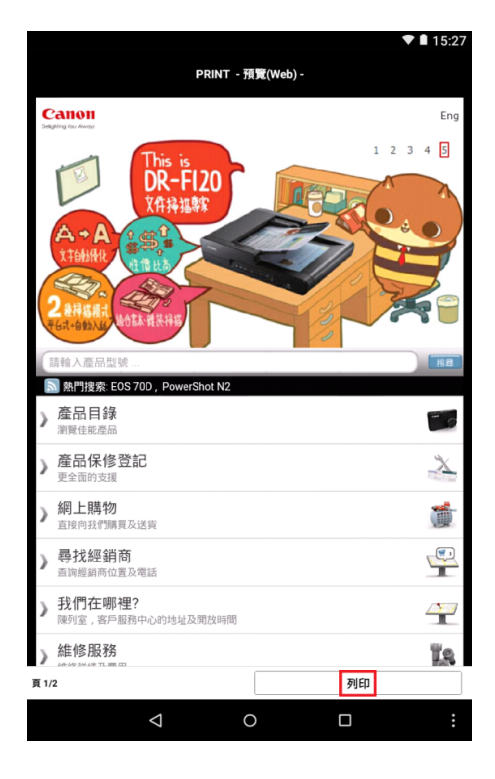

7. 選擇列印範圍,再按「確定」(Choose print range, then press "OK")

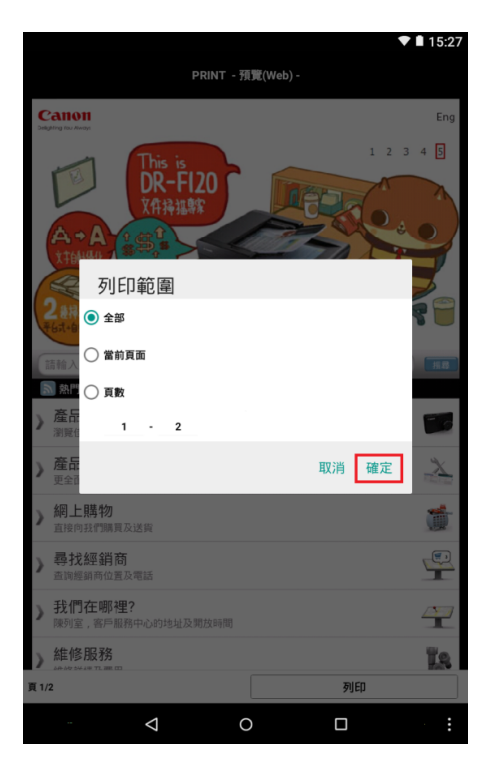

 選擇印表機及設定,再按「列印 "Print")

|                                                                            | ▼ 🛚 15:27    |
|----------------------------------------------------------------------------|--------------|
|                                                                            | PRINT - 列印 - |
| HTTTTTTTTTTTTTTTTTTTTTTTTTTTTTTTTTTTT                                      | >            |
| 一 變更設定                                                                     | >            |
| 以印表機上設定的紙張列印<br>同<br>分数<br>1<br>紙張大小<br>A4<br>類類型<br>一約紅張<br>灰階<br>需<br>雙面 |              |

**790** ⊲ o ⊡ :

8. 選擇印表機及設定,再按「列印」 (Choose printer and settings, then press

9. 正在列印, 請等候(Printing, please wait)

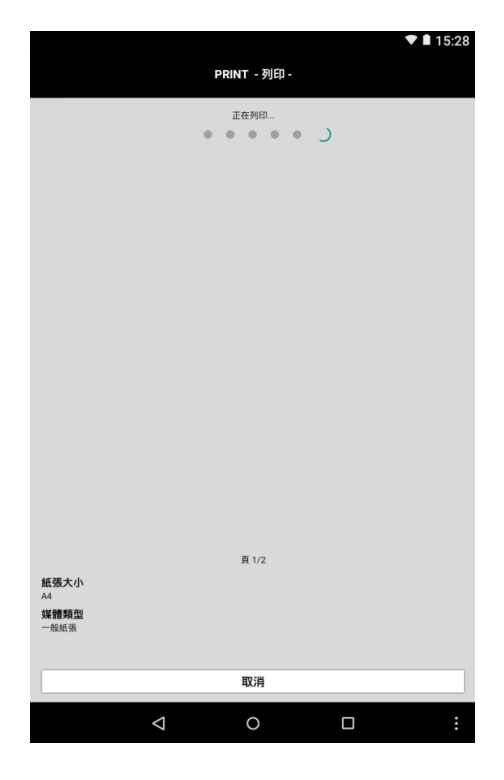

10. 列印完成,按「確定」 (Finished, press "OK")

|                     |      | PRI | NT - 列印 - |   | ▼ 🛚 15:29 |
|---------------------|------|-----|-----------|---|-----------|
|                     |      | 1   | 正在列印      |   |           |
|                     |      |     |           |   |           |
|                     |      |     |           |   |           |
|                     |      |     |           |   |           |
|                     |      |     |           |   |           |
| 列                   | 印狀態  | _   | _         | _ |           |
| 列                   | 印完成! |     |           |   | - 1       |
|                     |      |     |           |   | 確定        |
|                     |      |     |           |   |           |
|                     |      |     |           |   |           |
|                     |      |     | 百2/2      |   |           |
| 紙張大小<br>A4          |      |     |           |   |           |
| <b>媒體類型</b><br>一般紙張 |      |     |           |   |           |
|                     |      |     | 取消        |   |           |
|                     | <    | ۵   | 0         |   | :         |

-完-